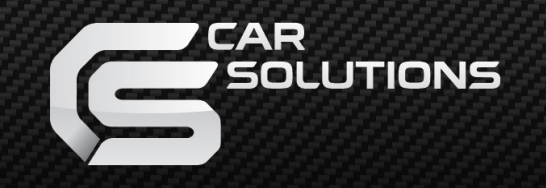

www.car-solutions.com

# **Operating Instruction**

# HD LED Android Rear-seat Entertainment System

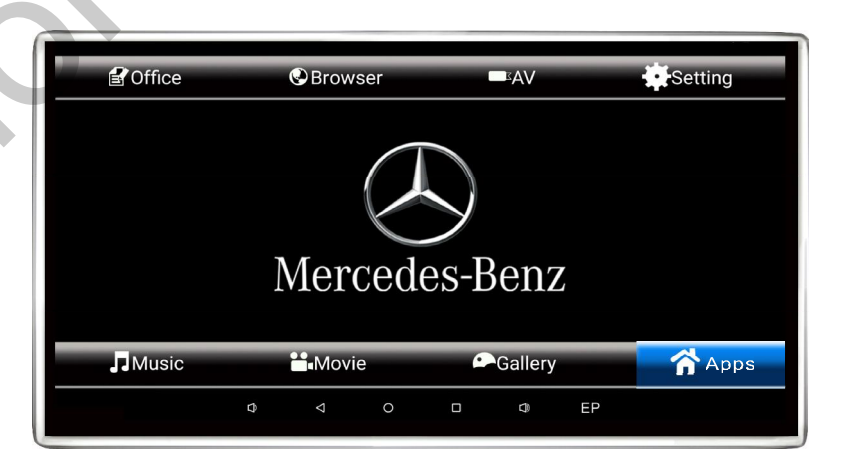

support@car-solutions.com

[Please read the instruction carefully before operate the device]

# Contents

| Functional charecteristics 1 |
|------------------------------|
| Profile drawing1             |
| Wiring mode······2           |
| Desktop application 2        |
| Function setup······3        |
| Installation mode······4     |
| Trouble shooting5            |
| Attention                    |

## **Trouble shooting**

| Trouble                                            | Possible causes                                                                                                    |  |  |  |  |  |  |
|----------------------------------------------------|----------------------------------------------------------------------------------------------------|--|--|--|--|--|--|
| No sound and image                                 | Power disconnected or the device off                                                                                                    |  |  |  |  |  |  |
| Black screen                                       | Undervoltage                                                                                                    |  |  |  |  |  |  |
| Abnormal start                                     | 1.Press the power key and then press and hold it for 3s to shut it down 2.Press the reset key to restat the system                                                                                                    |  |  |  |  |  |  |
| WIFI can not connected                             | Refresh the network or close and re-open WIFI                                                                                                    |  |  |  |  |  |  |
| Color shift                                        | Wrong function menu setup incorrect model                                                                                                    |  |  |  |  |  |  |
| No power                                           | 1.Incorrect voltage:inspect the connection cables<br>2.Dinsconnection of fuse:replace the fuse specification                                                                                                    |  |  |  |  |  |  |
| Failure to read HD/<br>USB/TF/audio/video<br>files | <ol> <li>Re-insert the HD/USB/TF into the ports at the side<br/>of the device</li> <li>Select options in audio and video player</li> </ol>                                                                                                    |  |  |  |  |  |  |
| Bluetooth hearset<br>without voice                 | <ol> <li>Long press the headset power key until the red and blue lights<br/>staggered,loosen the key wait the bluetooth pairing.</li> <li>Make sure the main engine only connect with one bluetooth<br/>hearset</li> <li>Charging battery for bluetoth hearset.</li> </ol> |  |  |  |  |  |  |

## Attention

- 1. Do not put the device in rain or damp environment, to avoid fire hazards and electrical damage.
- 2.Do not repair the device on your own.Please shut down the device and notify us immediately.In case of any problem, the company or the distributor will assign specialized personnel for disassembly and repair.
- 3. Keep the device away from moisture, dust and oil, and do not expose it to direct aunlight.
- 4.Do not wipe the device with diluent or other cleaning agents.Please clean the device with soft cloth soaked with special cleaning agent.
- 5. Please keep the device in appropriate environment (storage temperature:  $-20^{\circ}C \sim 80^{\circ}C$  and operation temperature:  $-10^{\circ}C \sim 60^{\circ}C$ .
- 6. Please ensure the operation of the device is not affected by other devices.
- 7. For the sake of safety, please do not ture on or operate the device during deive. In some countries and regions, it may be illegal.
- 8.Power supply:DC 12V

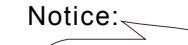

It may have some small and bright point in the screen, it's a very general phenomenon of technology,it do not shoes the device have quality problem.

car-solutions.com

3.setting the startup screen, turn on the factory settings of Product info,pop-up the screen of enter a password, After enter the password:6.0(888666)/7.1(000626), then click OK. Customes can choose models logo according to their needs, and then confirm, click Back, shutdown restart, the picture in the following figure.

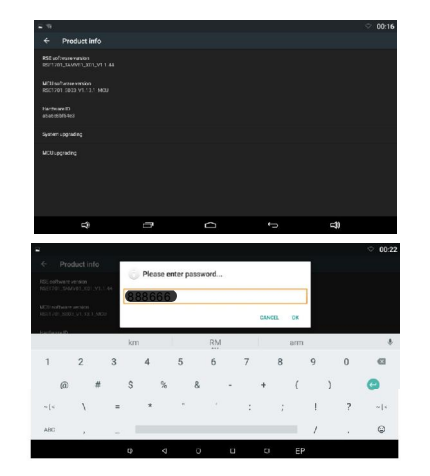

### Installation mode

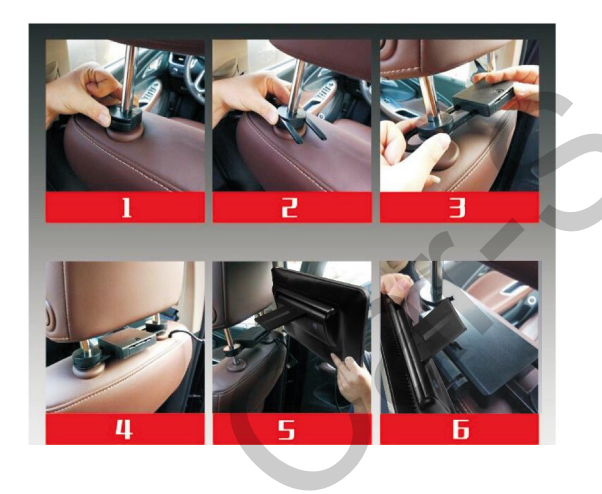

support@car-solutions.com

- 1. 10. 1" 11. 6"inch Touch Screen Android Headrest Player
- 2.TFT LCD High definition panel: 
  1366(W)\*(RGB\*768(H) 1920(W)\*(RGB\*1080(H)
- 3. □Android 6.0,32bit 4core CPU, 1.5GHz frequency □Android 7.1,64bit 8core CPU, 1.5GHz frequency
- 4.Multi-points capacitive Touch Screen
- 5.1G DDR3(Quad-core)
- 6.Built-in 8GB FLASH storage
- 7.Built-in FM Transmitter
- 8.With USB/Micro SD card reading Capacity Max.64G
- 9.With Built-in Bluetooth:Support version 4.0
- 10.With earphone jack
- 11.1way AV input
- 12.Built-in dual speakers
- 13.Support Wi-fi 802.11 b/g/n
- 14.Power supply:DC12V

# Profile drawing

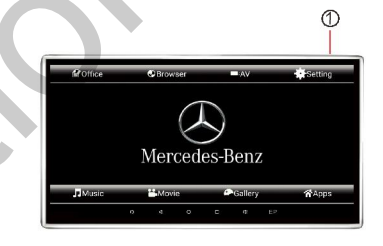

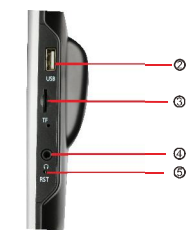

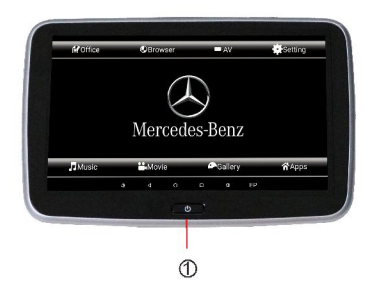

2.Reset 3.Earphone jack

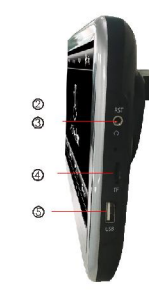

5.USB port

#### car-solutions.com

### Wiring mode

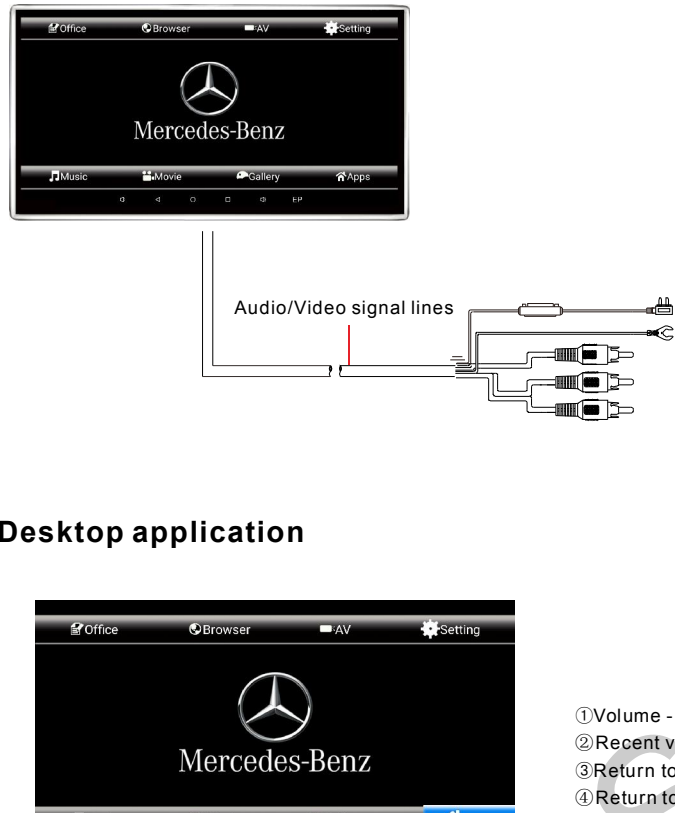

## **Function Setup**

1.Wifi setting:Open Wifi, the system will automatically search for mearby wireless n select the wireless network name that you want enter the password screen enter t password and clich connect. As shown below:

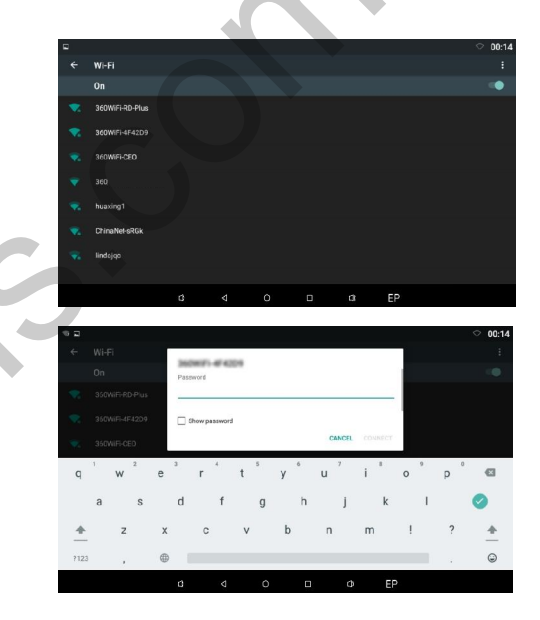

2. Two output ways of audio settings: SPK, FM, Audio former factory default setting customers can re-set according to their needs to customize the following figure.

|                                             |  |  |    | 00.15 |
|---------------------------------------------|--|--|----|-------|
|                                             |  |  |    | 00:1: |
| Sound & notification                        |  |  |    |       |
|                                             |  |  |    |       |
| Media volume                                |  |  |    |       |
|                                             |  |  |    |       |
| Notification volume                         |  |  |    |       |
| · •                                         |  |  |    |       |
| Default notification ringtone<br>Pixie Dust |  |  |    |       |
|                                             |  |  |    |       |
|                                             |  |  |    |       |
|                                             |  |  |    |       |
|                                             |  |  |    |       |
|                                             |  |  |    |       |
|                                             |  |  | EP |       |

## **Desktop application**

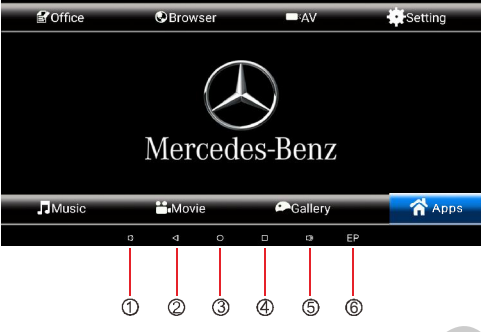

2 Recent visit record ③Return to the home page ④Return to previous Level ⑤Volume+ <sup>(6)</sup>Audio selection

+12V(Red) GND(Black)

Video IN(Yellow) Audio R in (Red) Audio L in(White)

Desktop applications function diversified, click Settings, main menu can be both switch each other. Users may select any icon to enter as required, or download required contents, By rolling the touch screen from upper left to down, you can enter submenu(see the download content\update).By rolling the touch screen from upper right to down, you can see the icon of brightness\Bluetooth/FM and so on.

#### support@car-solutions.com

car-solutions.com